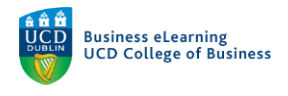

## Copy Content from Blackboard to Brightspace

**Step 1** - From the main navigation links click *Module Tools* and select *Module Admin* from the drop-down options

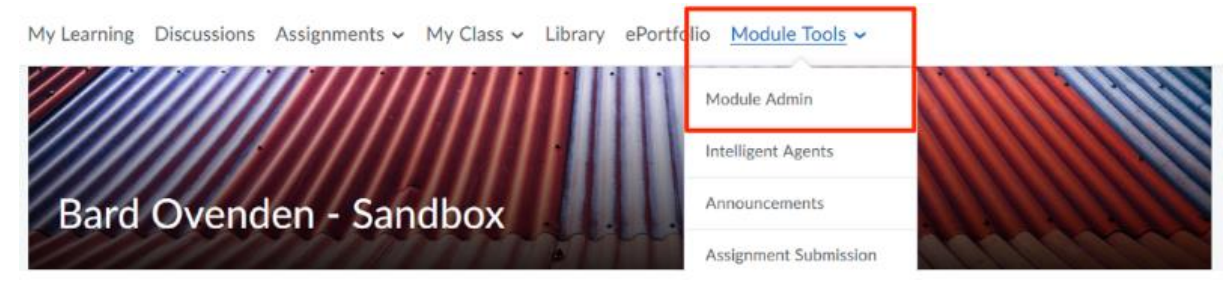

Step 2 - Select Import / Export / Copy Components

| Module Admin            | istration                  |                                      |
|-------------------------|----------------------------|--------------------------------------|
| Category Name           |                            |                                      |
| Tools                   |                            |                                      |
| Announcements           | Assignments                | Attendance                           |
| Awards                  | n Book Management          | 🛗 Calendar                           |
| E Checklists            | Class Progress             | E Classlist                          |
| Competencies            | III Content                | 👳 Discussions                        |
| External Learning Tools | Frequently Asked Questions | Glossary                             |
| ✔ Grades                | Groups                     | Import / Export / Copy<br>Components |
| Intelligent Agents      | 👄 Links                    | 🄹 Manage Dates                       |
| Manage Files            | Nodule Builder             | Module Information                   |
| Quizzes                 | Rubrics                    | Self Assessments                     |

## Step 3 - Click Search for Offering

## Import/Export/Copy Components

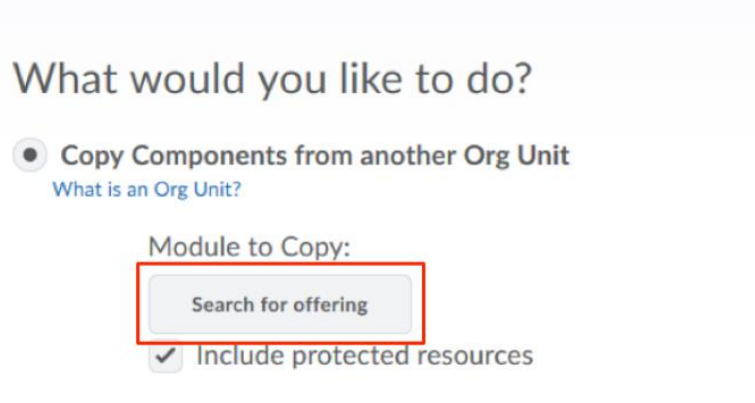

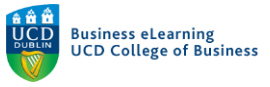

**Step 4** - - Enter the Module code or title of the Module you wish to copy *FROM* and click the *Magnifying Glass* icon to search

| <b>m</b>                                                      | Professional Control Control C |
|---------------------------------------------------------------|----------------------------------------------------------------------------------------------------|
| Edlech 1007                                                   | Secure   https://uodbrightspacedemu.com/d2l/common/popup/popup/d2l?ou=5741&queryString=ou%.                                                                                                    |
|                                                               | Select Course Offering                                                                                                    |
| Content Assessment - Communication - Class Progress           | ePortfolio                                                                                                    |
| Import/Export/Copy Compone                                    | ents O Search Results                                                                                                    |
| What would you like to do?                                    |                                                                                                    |
| Copy Components from another Org Unit<br>What is an Org Unit? |                                                                                                    |
| Course to Copy:                                               |                                                                                                    |
| Search for offering                                           | Enter the Module code or title                                                                                                    |
| <ul> <li>Include protected resources</li> </ul>               | Click the icon to coarch                                                                                                    |
| View History                                                  | Click the icon to search                                                                                                    |
| Copy Components from Parent Template                          |                                                                                                    |
| <ul> <li>Include protected resources</li> </ul>               |                                                                                                    |
| Export Components<br>Stauld Lindude course Files?             |                                                                                                    |
| $\checkmark$ Include course files in the export package       | Add Selected Close                                                                                                    |
| Import Components                                             |                                                                                                    |

Step 5 - Ensure the radio button for the Module you wish to copy from is selected and click Add Selected

| EdToch 1007                                                                                                    | Select   | Course Offering - Google Chron | ne                              |                             |                   |
|----------------------------------------------------------------------------------------------------|----------|--------------------------------|---------------------------------|-----------------------------|-------------------|
| Ediecii 1007                                                                                                    | Security | e https://uod.brightspace      | demo.com/d2l/commo              | ev/popup/popup.d2i?ou=67418 | StqueryString=ou8 |
|                                                                                                    | Select ( | Course Offering                |                                 |                             |                   |
| Content Assessment - Communication - Class Progress ePo                                                                                                    | rtfolio  | 0                              | Show Soorch C                   | Intions                     |                   |
|                                                                                                    | 1032     | <i>v</i>                       | Show search c                   | puons                       |                   |
| Import/Export/Copy Component                                                                                                    | ts 1 Se  | arch Result Clea               | ar Search                       |                             |                   |
| What would you like to do?                                                                                                    |          |                                |                                 |                             |                   |
| · · · · · · · · · · · · · · · · · · ·                                                                                                    |          | Offering Code 🔺                | Offering Name                   | Department                  | Semester          |
| <ul> <li>Copy Components from another Org Unit<br/>What is an Org Unit?</li> </ul>                                                                                                    | -        |                                |                                 |                             |                   |
| Course to Conv.                                                                                                    | ۲        | edtech2018-32                  | EdTech 1032                     | UCD Staff Sandbox           |                   |
|                                                                                                    |          |                                |                                 |                             |                   |
| Search for offering                                                                                                    |          |                                |                                 | 20 per pa                   | go ¥              |
| <ul> <li>Include protected resources</li> </ul>                                                                                                    |          |                                |                                 |                             |                   |
|                                                                                                    |          |                                |                                 |                             |                   |
| View History                                                                                                    |          | Se                             | elect th                        | e Module                    |                   |
| View History Copy Components from Parent Template What is a Parent Template?                                                                                                    |          | Se<br>yo                       | elect th                        | e Module<br>to copy         |                   |
| View History Copy Components from Parent Template What is a Parent Template? Include protected resources                                                                                                    |          | Se<br>yo<br>co                 | elect th<br>ou wish<br>ontent f | e Module<br>to copy<br>rom  | 5                 |
| View History Copy Components from Parent Template What is a Parent Template Include protected resources Include protected resources Studd I Include counce fee?                                                                                                    |          | Se<br>yo<br>co                 | elect th<br>u wish              | e Module<br>to copy<br>from | Ð                 |
| View History Copy Components from Parent Template What is a Parent Template? Control Control C | Add      | Seected Close                  | ect th<br>wish<br>ntent f       | e Module<br>to copy<br>rom  | b                 |
| View History Copy Components from Parent Template What is a Parent Template? Include protected resources Export Components Shuddl Hindude course files Include course files in the export package Import Components                                                                                                    | Add      | Sector<br>Selected             | elect the u wish                | e Module<br>to copy<br>rom  |                   |

## **Step 6** - Click *Select Components*

| Import/Export/Copy Compone                                         | ents              | P Help |
|--------------------------------------------------------------------|-------------------|--------|
| What would you like to do?                                         |                   |        |
| Copy Components from another Org Unit<br>What is an Org Unit?      |                   |        |
| Course to Copy:                                                    |                   |        |
| EdTech 1032 🗙                                                      |                   |        |
| Include protected resources                                        |                   |        |
| View History                                                       |                   |        |
| Copy Components from Parent Template<br>What is a Parent Template? |                   |        |
| <ul> <li>Include protected resources</li> </ul>                    |                   |        |
| Export Components                                                  | 011               |        |
| Should Linclude course files?                                      | Click             |        |
| <ul> <li>Include course files in the export package</li> </ul>     | Select Components |        |
| Import Components                                                  |                   |        |
|                                                                    |                   |        |
| Copy All Components Select Components                              |                   |        |

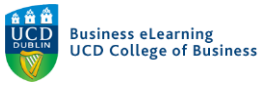

**Step 7** - Select *Content* from the list of components. Ensure that *Select individual items to copy* and *Include Associated Files* is selected

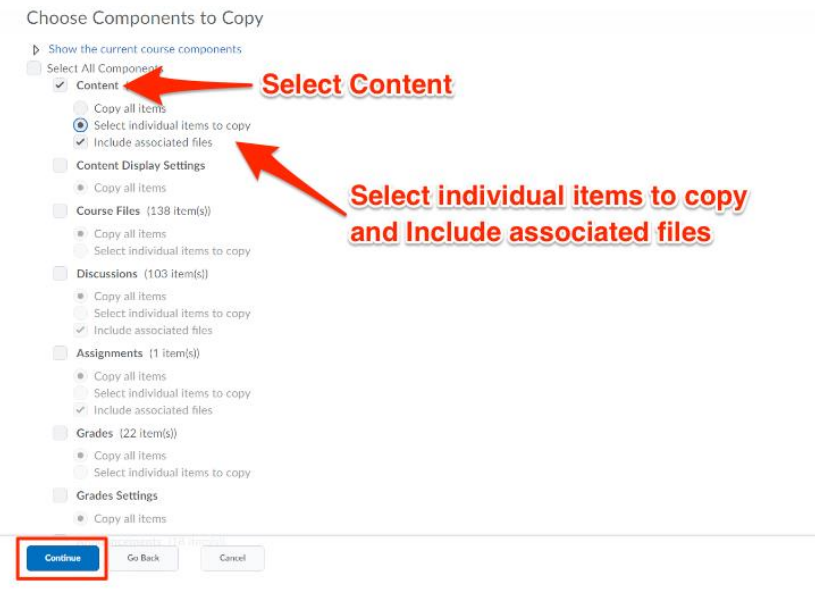

**Step 8** - These items reflect your Module setup in Blackboard, select the folder that contains the content you wish to copy into Brightspace

| Select Content Modules and Topics to Copy                                                                                                    |
|----------------------------------------------------------------------------------------------------|
|                                                                                                    |
| Select All<br>Expand All Collapse All<br>Course Content<br>Downloads<br>Polls<br>Project Management Lifecycle<br>Recorded Lectures<br>Start Here |

Expanding the folder will allow you to select individual files to copy. Click *Continue* 

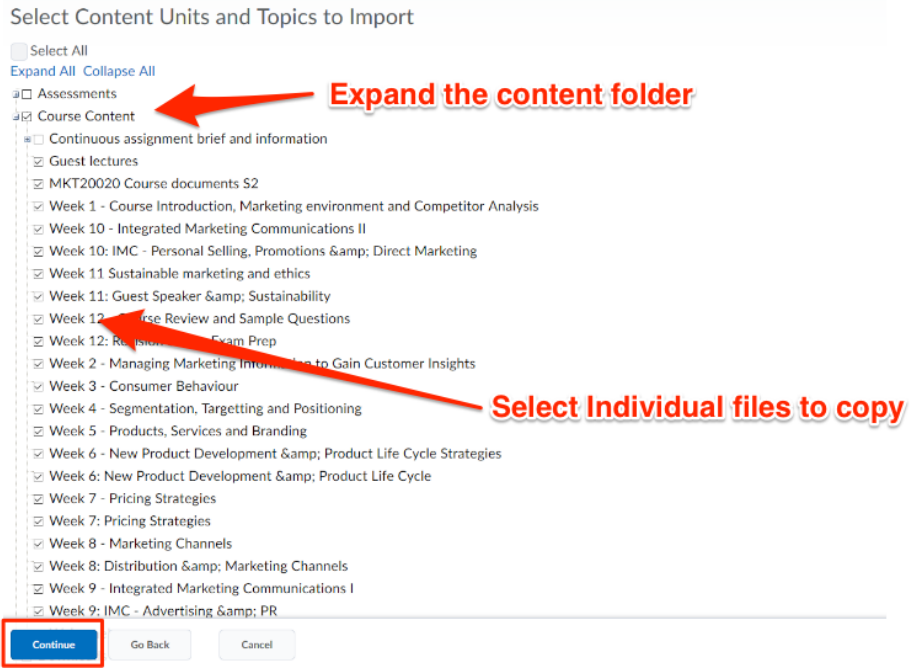

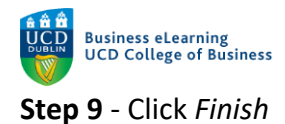

| Select Cours                            | e Materia          | al        |       |  |  |  |
|-----------------------------------------|--------------------|-----------|-------|--|--|--|
|                                         |                    |           |       |  |  |  |
| Confirm Compor                          | ents to Cop        | ру        |       |  |  |  |
| Content<br>25 of 48 item(s) selec       | ted to copy. Modif | fy        |       |  |  |  |
| Offset Dates                            |                    |           |       |  |  |  |
| Offset all dates of cop                 | ied components     |           |       |  |  |  |
| <ul> <li>Offset by direction</li> </ul> | on and range       |           |       |  |  |  |
| Days                                    | 1                  | Hours     |       |  |  |  |
| Direction                               | Range I            | Direction | Range |  |  |  |
| Forward 🗸                               |                    | Forward 🗸 |       |  |  |  |
| Calculate range t                       | etween two dates   |           |       |  |  |  |
| Finish Go Back                          | Cancel             |           |       |  |  |  |

**Step 10** - The copied components will now process. A green check indicates that process is compete. Click *View Content* 

| Copy Course Components His                                                        | tory                                      |
|-----------------------------------------------------------------------------------|-------------------------------------------|
| EdTech 1032<br>Copy Selected Components Started: emcdonal, Friday, 3 Augus<br>BST | t, 2018 4:31 PM Copying in progress       |
| EdTech 1032<br>Copy All Components Started: emcdonal, Friday, 3 August, 201       | 8 4:27 PM BST Copy Completed: 03.08.20 PM |
| Green                                                                             | n check indicates                         |
| Сору                                                                              | Completed                                 |
|                                                                                   |                                           |
|                                                                                   |                                           |

Your content will appear My Learning > Learning Materials and Assessment

|                                                          | P  | Table of Contents ~                                                                      | 🖨 Print 🛛 🏚 Settings      |
|----------------------------------------------------------|----|------------------------------------------------------------------------------------------|---------------------------|
| Overview     Overview     Bookmarks     Course Schedule  |    | Import Course 🗸 🎉 Bulk Edit Related Tools 🗸                                              | Expand All   Collapse All |
| Table of Contents                                        | 23 | Upload / Create V Existing Activities V                                                  |                           |
| ≡ Unit 2<br>≡ Unit 3                                     |    | Drag and drop files here to create and update to                                         | pics                      |
| ≡ Unit 4                                                 |    | ∃ Unit 2                                                                                 | •                         |
| <ul> <li>Course Content</li> <li>Add a module</li> </ul> | 23 | Uplead / Create   Existing Activities   Drag and drop files here to create and update to | pics                      |